#### Edgeブラウザのキャッシュを削除する方法

設定

 ○
 プライバシ

 ○
 プライバシ

 ○
 パジ

 □
 サイドバー

 □
 スタート、

 □
 スタート、

 □
 スタート、

 □
 マク・フィン

 □
 マク・フィン

 □
 マウンロー

 ペ
 ファミリー

 ペ
 ブリンター

①右上「…」をクリック、
 「設定」を選択

| €                     |           | ເ∕≡      | æ    | <del>%</del> | 0        |   |
|-----------------------|-----------|----------|------|--------------|----------|---|
| 6                     | 新しいタブ     |          |      |              | Ctrl+T   |   |
| ٥                     | 新しいウィン    | ッドウ      |      |              | Ctrl+N   |   |
| Ę                     | 新しい InP   | rivate ウ | ィンドウ | Ctrl+        | Shift+N  |   |
|                       | ズーム       |          |      | 100%         | +        | 2 |
| દ∕≡                   | お気に入り     |          |      | Ctrl+        | Shift+O  | ) |
| ত                     | 履歴        |          |      |              | Ctrl+H   |   |
| $\overline{\uparrow}$ | ダウンロード    | :        |      |              | Ctrl+J   | ) |
| B                     | アプリ       |          |      |              |          | > |
| €                     | 拡張機能      |          |      |              |          |   |
| ÷                     | ブラウザーの    | )エッセン:   | シャル  |              |          |   |
| ð                     | 印刷        |          |      |              | Ctrl+P   | 1 |
| Ô                     | Web ++7   | ft       |      | Ctrl         | +Shift+S |   |
| ඨ                     | ページ内の     | 検索       |      |              | Ctrl+F   | : |
|                       | その他のツ     | -JL      |      |              |          | > |
| ŝ                     | 設定        |          |      |              |          |   |
| ?                     | ヘルプとフォ    | ードパック    | 7    |              |          | > |
|                       | Microsoft | Edge &   | 問じる  |              |          |   |

# ⑦「プライバシー、検索、サービス」をクリック、 閲覧データをクリアの欄にある「クリアするデータの選択」をクリック

|                       | <b>プロックされたトラッカー</b><br>ユーザーの追跡がブロックされているサイトを表示する                   | >           |
|-----------------------|--------------------------------------------------------------------|-------------|
| 索                     |                                                                    | >           |
| ,<br>سمع بب رائم      | 電ボしたサイト Cg へくのトラッカーを計可する<br>InPrivate で閲覧するときは、常に "厳密" な追跡防止を使用する  |             |
| 、                     |                                                                    |             |
|                       | 閲覧データをクリア                                                          |             |
| [ホーム]、および [新規] タブ     | これには、履歴、パスワード、Cookie などが合まれます。このプロファイルのデータのみが削除されます。 <u>データの管理</u> |             |
| ーして貼り付け<br>サイトのアクセス許可 | 今すぐ閲覧データをクリア                                                       | クリアするデータの選択 |
| iウザー<br>-             | ブラウザーを閉じるたびにクリアするデータを選択する                                          | >           |
| 1-771                 |                                                                    |             |
|                       | プライバシー                                                             |             |
|                       | Microsoft Edge のプライパシー設定を選択してください。詳細信報                             |             |

| 4見丿 ノてノリノ | 覧データをクリア |
|-----------|----------|
|-----------|----------|

時間の範囲

すべての期間

Cookie およびその他のサイト データ 2,173 個のサイトから。ほとんどのサイトからサインアウトします。

キャッシュされた画像とファイル 319 MB 未満を解放します。一部のサイトでは、次回のアクセス時 に読み込みが遅くなる可能性があります。

#### <u> ハスワート</u>

今すぐクリア

129 個のパスワード (cybozu.com, smp.ne.jp, その他 127 個、同 期済み)

この操作では、t\_sasaki@d-quest.co.jp にサインインしており、同期されて いるすべてのデバイスのデータがクリアされます。このデバイスからのみ閲覧デー タをクリアするには、<u>最初にサインアウト</u>操作を行ってください。

キャンセル

③「すべての期間」、
 「キャッシュされた画像とファイル」をONにして「今すぐクリア」

※ブラウザ上で [Ctrl]+[Shift]+[delete]を同時押し で③を直接開くこともできます。

### Chromeブラウザのキャッシュを削除する方法

**9** 🗄

≗ Go

0

④ パ
 ● デ
 Q 検
 □ 既
 ① 起

● 言

①右上「…」をクリック、
 「設定」を選択

| ie 🖈                      | * 🗆    | <b>4</b> 🗄       |
|---------------------------|--------|------------------|
| 新しいタブ<br>新しいウィンドウ         |        | Ctrl+T<br>Ctrl+N |
| 新しいシークレット ウィンドウ           | Ctrl   | l+Shift+N        |
| 履歴                        |        | Þ                |
| ダウンロード                    |        | Ctrl+J           |
| ブックマーク                    |        | Þ                |
| Google パスワード マネージ<br>拡張機能 | ヤ− New | Þ                |
| X-L -                     | 100% + | 53               |
| 印刷                        |        | Ctrl+P           |
| キャスト                      |        |                  |
| 検索                        |        | Ctrl+F           |
| その他のツール                   |        | Þ                |
| 編集切り取り                    | ⊐ピ–    | 貼り付け             |
| 設定                        |        |                  |
| <u>∧</u> # <del>7</del>   |        | Þ                |
| \$\$P 7                   |        |                  |

## プライバシーとセキュリティ」をクリック、 「閲覧データの削除」をクリック

| 定               | ٩    | 設定項目を検索                                                           |       |
|-----------------|------|-------------------------------------------------------------------|-------|
| ogle の設定        | 安全確認 | ■3 お使いの <u>ブラウザは組織によって管理</u> されています<br>2                          |       |
| 助入力とパスワード       |      | •                                                                 |       |
| ライバシーとセキュリ<br>イ | Ø    | Chrome でデータ侵害や不正な拡張機能などの脅威から保護されているか確認します                         | 今すぐ確認 |
| フォーマンス          |      |                                                                   |       |
| ザイン             | Ų    | 最近、通知を多数送信した 1 <b>併のサイト</b> を確認する                                 | 内容を確認 |
| 索エンジン           | プライノ | (シーとセキュリティ                                                        |       |
| をのブラウザ          |      |                                                                   |       |
| <u>的時</u>       | Î    | <b>閲覧履歴データの削除</b><br>閲覧履歴、Cookie、キャッシュなどを削除します                    |       |
| 五<br>五          | ÷    | <b>Cookie と他のサイトデータ</b><br>シークレット モードでサードパーティの Cookie がブロックされています |       |
|                 |      | セキュリティ                                                            |       |
|                 |      |                                                                   |       |

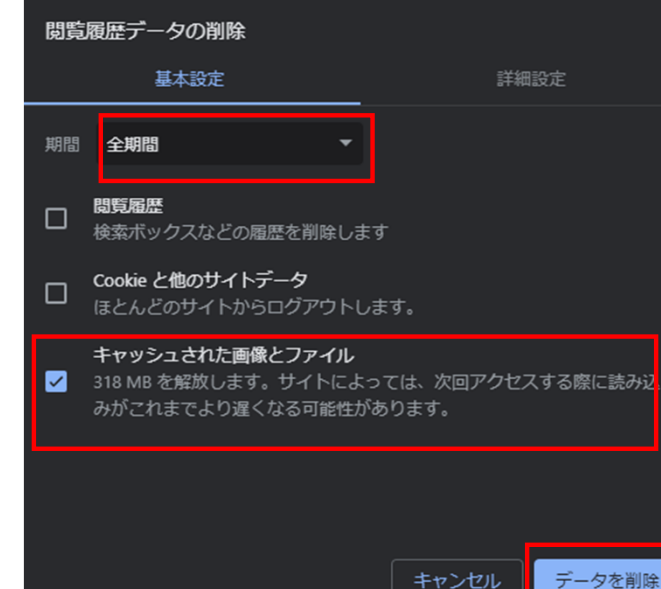

③「全期間」、
 「キャッシュされた画像とファイ
 ル」をONにして「データを削除」

※ブラウザ上で[Ctrl]+[Shift]+[delete]を同時押しで③を直接開くこともできます。

#### Firefoxブラウザのキャッシュを削除する方法

「設定」を選択

| ☆              | യ പ് ≡       |
|----------------|--------------|
| 同期してデータを保存     | עזילים       |
| 新しいタブ          | Ctrl+T       |
| 新しいウィンドウ       | Ctrl+N       |
| 新しいプライベートウィンドウ | Ctrl+Shift+P |
| ブックマーク         | >            |
| 履歴             | >            |
| ダウンロード         | Ctrl+J       |
| パスワード          |              |
| アドオンとテーマ       | Ctrl+Shift+A |
| 印刷             | Ctrl+P       |
| 名前を付けてページを保存   | Ctrl+S       |
| ページ内を検索        | Ctrl+F       |
| - ۲-۲          | 100% 🕂 🗾     |
| 設定             |              |
| その他のツール        | >            |
| ヘルプ            | >            |

#### ①右上「…」をクリック、 ②「プライバシーとセキュリティ」をクリック、履歴の欄の 「履歴を消去…」をクリック

|                                       |                   | ① ご使用のブラ                                                | ウザーはあな                       | たの所属組織に管理さ       | <u>encuat.</u> | ○ 設定を検 | 索 |  |
|---------------------------------------|-------------------|---------------------------------------------------------|------------------------------|------------------|----------------|--------|---|--|
| 这一般                                   |                   | 履歴                                                      |                              |                  |                |        |   |  |
| ۵-۳                                   |                   | Firefox に(W) 履歴を記憶させる 〜                                 |                              |                  |                |        |   |  |
| <b>、</b> 検索                           |                   | Firefox は表示したページの履歴、ファイルのダウンロード履歴、検索やフォームの入力履 履歴を消去…(S) |                              |                  |                |        |   |  |
| <sup>プライバシ−とセキ</sup> <sub>ティ</sub>    | プライバシーとセキュリ<br>ティ |                                                         |                              |                  |                |        |   |  |
| ) 同期<br>Mozilla からのご案内                |                   | アドレスバー<br>アドレスパーの使用時に表示する候補                             |                              |                  |                |        |   |  |
|                                       |                   | ✓ ブックフラック                                               | K)                           |                  |                |        |   |  |
| べての履歴を消去                              |                   |                                                         |                              |                  |                |        |   |  |
| 去する履歴の期間:(T)                          | すべての履歴            |                                                         | ~                            | З Г <sup>-</sup> | すべての履歴         | Ē      |   |  |
| 選択した項目の履歴がすべて消去されます。<br>この操作は取り消せません。 |                   |                                                         | 「キャッシュ」をONにして「今す<br>ぐ消去」     |                  |                | 、て「今す  |   |  |
| 歴                                     |                   |                                                         |                              |                  |                |        |   |  |
| 〕表示したページとダウンロードの履歴(B) 🗌 Cookie(C)     |                   | ※ブラウザ上で                                                 |                              |                  |                |        |   |  |
| ] 現在のログイン情報(L) 🔽 キャッシュ(A)             |                   |                                                         | [Ctrl]+[Shift]+[delete]を同時押し |                  |                |        |   |  |
| 〕検索やフォームの入力履歴( <u>F)</u>              |                   | で③を直接開くこともできます。                                         |                              |                  | ごきます。          |        |   |  |
| -9                                    |                   |                                                         |                              |                  |                |        |   |  |
| 〕サイトの設定(S)                            |                   | ウェブサイトのオフライ:<br>データ( <u>O</u> )                         | ン作業用                         |                  |                |        |   |  |
|                                       |                   | 今すぐ消去                                                   | ャンセル                         |                  |                |        |   |  |